# REFERENCE: FSA202210

DATE: 09.09.2022

SUBJECT: 2DIN Radio Software Update

#### FSA TYPE: Next Service Visit

### FSA202210A : 2DIN Radio Update (Part1) FSA202210B : 2DIN Radio + Navigation Update (Part1+Part2)

#### <u>Labour</u>

| Labour Code | Labour Name                    | Labour time |
|-------------|--------------------------------|-------------|
| 29C005 U    | 2DIN Radio Update              | 0.1h        |
| 29C005 N    | 2DIN Radio + Navigation Update | 0,15h       |

#### Part Information:

| MC46-18K931-AA / AB / AC | : | 2 DIN With No Navigation Data |
|--------------------------|---|-------------------------------|
| MC46-18K931-BA / BB / BC | : | 2 DIN With Navigation         |

# Important Note!!: Part are not replaced within this FSA. Numbers are given only to identify Navigation Feature

#### General Information;

- TSB will be implemented to the vehicles which have 2DIN Touch Screen Multimedia Radio because radio stations music or broadcasting stop itself instantly.
- > USB Stick is needed for update operation.
- > All steps should be applied according to specified sequence below.

# ARM, MCU and Navigation Update Instructions for ARM Version V2.0.27.0 or lower only.

#### NOTE:

MC46-18K931-\*\* Parts have been using since after September 2021. Therefore, vehicles should be produced after September 2021.

DATE: 09.09.2022

### REFERENCE: FSA202210 SUBJECT: 2DIN Radio Software Update

FSA TYPE: Next Service Visit

To update, we must first check the system information then the appropriate update procedure will be applied.

1) Click on settings from the menu then System Info.

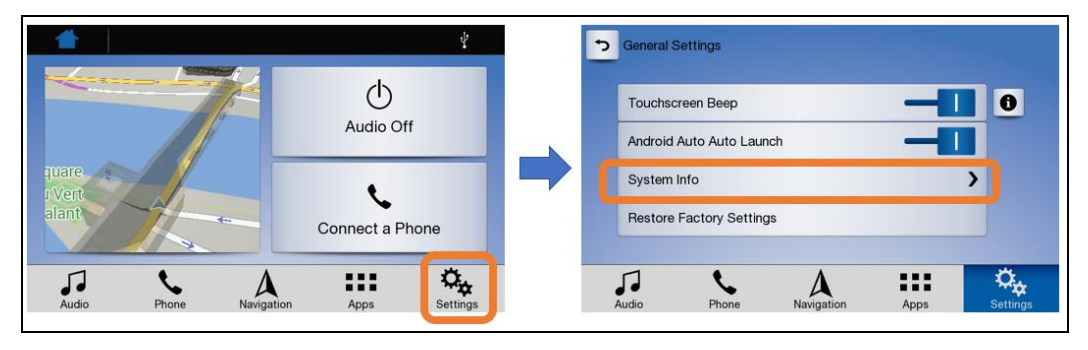

2) If ARM Version is <u>V2.0.27.0 or lower</u> you can continue to update with this Update Instructions. If it is not, you do not have to update the device.

NOTE: In order to update the system properly, both of Part 1 (ARM and MCU Update) and Part 2 (Navigation Update) must be updated. Do not update only one part without updating the other one.

| Yazılım Bilgisi |                                         |   |                    |
|-----------------|-----------------------------------------|---|--------------------|
| ARM Versiyon    | V2.0.27.0                               |   | Chack the version  |
| MCU Versiyon    | V1.7.2_NAV                              | = | number written her |
| Bluetooth       | V1.34                                   |   |                    |
| BT MAC          | EC:5B:73:14:30:74                       | - |                    |
| Sari Numaraa    | 007-027b-0064-0154-2950-60-00-5-11-9261 |   |                    |

# PART 1 – ARM MCU Update

Download the ARM and MCU UPDATE files (get them from the supplier) to the computer then extract files.
 ARM and MCU UPDATE files are as below and transfer them to an empty USB stick.

Note: USB stick size can be 32GB max. and the USB format must be FAT32.

| 🧼 > USB (F:) |           |     |        |
|--------------|-----------|-----|--------|
|              |           |     |        |
|              |           |     |        |
| mcu s.bin    | mcu s md5 | md5 | update |

#### REFERENCE: FSA202210 SUBJECT: 2DIN Radio Software Update

**FSA TYPE: Next Service Visit** 

DATE: 09.09.2022

# 3) Plug the USB stick into the device.

4) Click on settings from the menu.

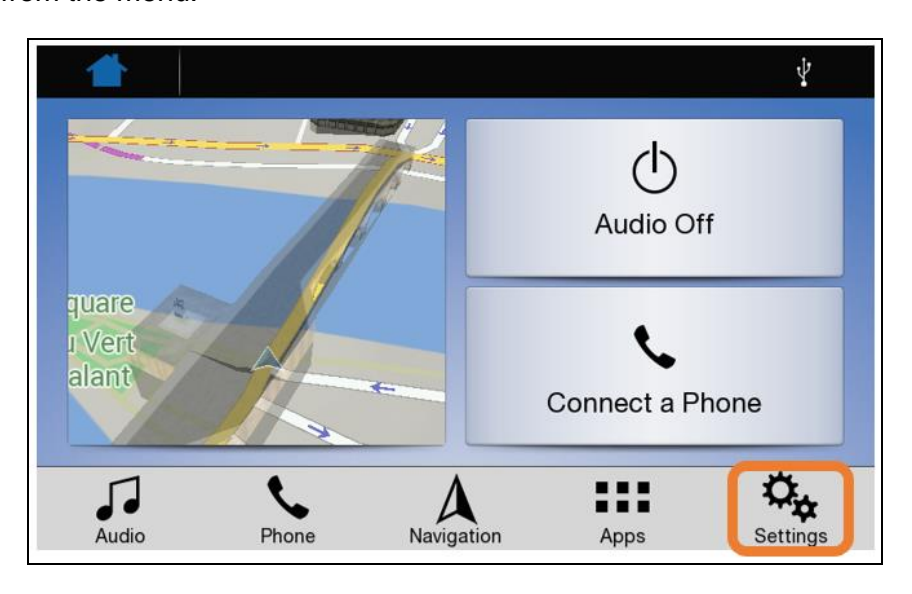

5) Click on the System Info.

| General S | ettings         |            |      |          |
|-----------|-----------------|------------|------|----------|
| Touchsc   | reen Beep       |            | _    | 0        |
| Android   | Auto Auto Laur  | nch        |      |          |
| System I  | nfo             |            |      | >        |
| Restore   | Factory Setting | js         |      |          |
| <b>1</b>  | e.              | Δ          | :::  | Ø,       |
| Audio     | Phone           | Navigation | Apps | Settings |

6) Click on the **1** icon.

|                   | Yazılım Bilgisi |
|-------------------|-----------------|
| V2.0.27.0         | ARM Versiyon    |
| V1.7.2_NAV        | MCU Versiyon    |
| V1.34             | Bluetooth       |
| EC:5B:73:14:30:74 | ВТ МАС          |

#### REFERENCE: FSA202210 SUBJECT: 2DIN Radio Software Update FSA TYPE: Next Service Visit

#### DATE: 09.09.2022

#### 7) Click on the Download button.

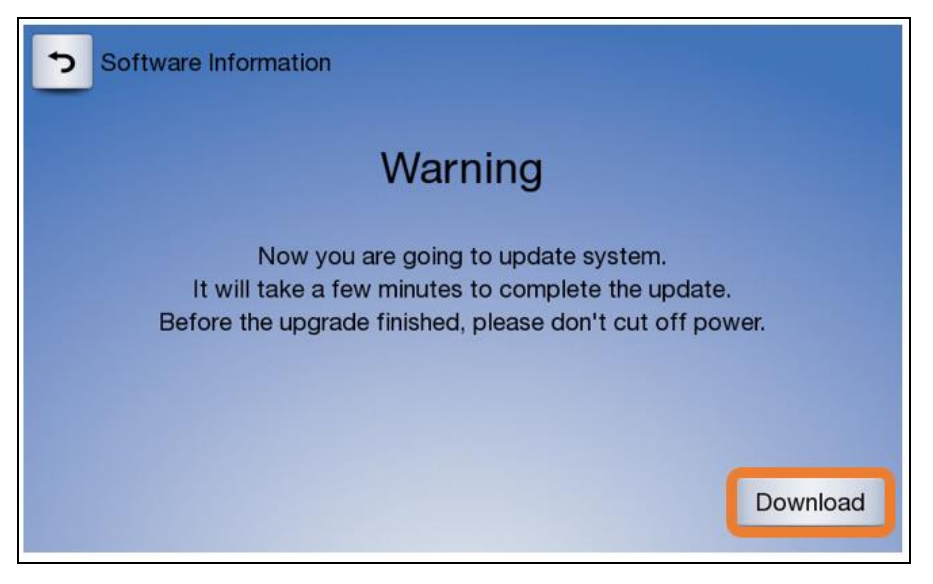

8) Check the software to be installed and press the "YES/EVET" button, the download will be started.

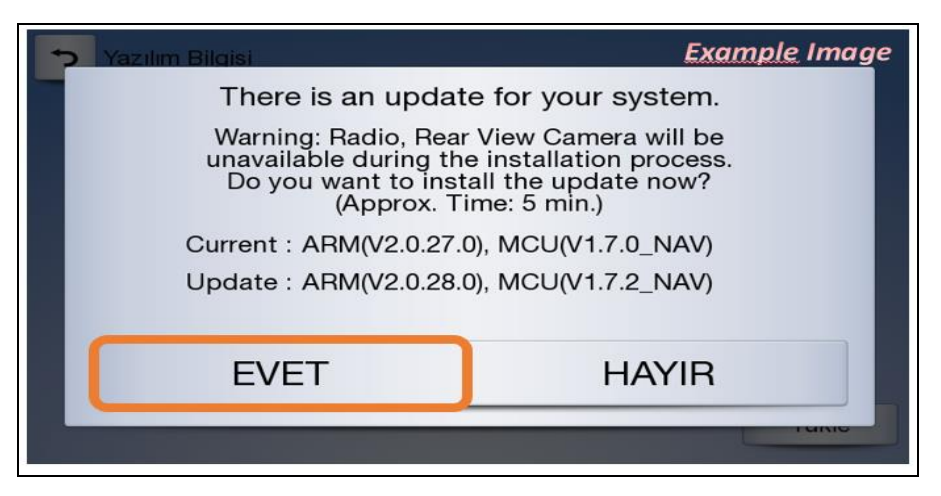

9) Check that the loading screen is as follows. After the first download is finished, it will switch to the second download, first and second loading screens are as follows.

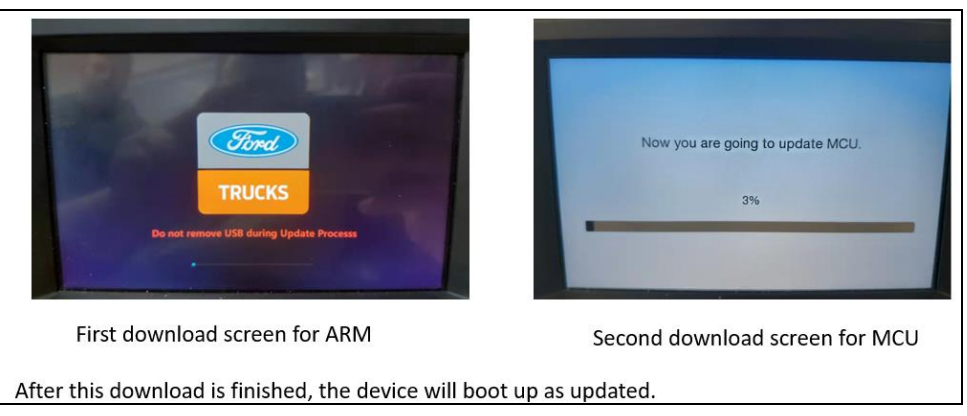

# **REFERENCE: FSA202210** SUBJECT: 2DIN Radio Software Update

DATE: 09.09.2022

**FSA TYPE: Next Service Visit** 

# Part 2 – Navigation Update

Before Navigaton Update, Click on the Settings, then General

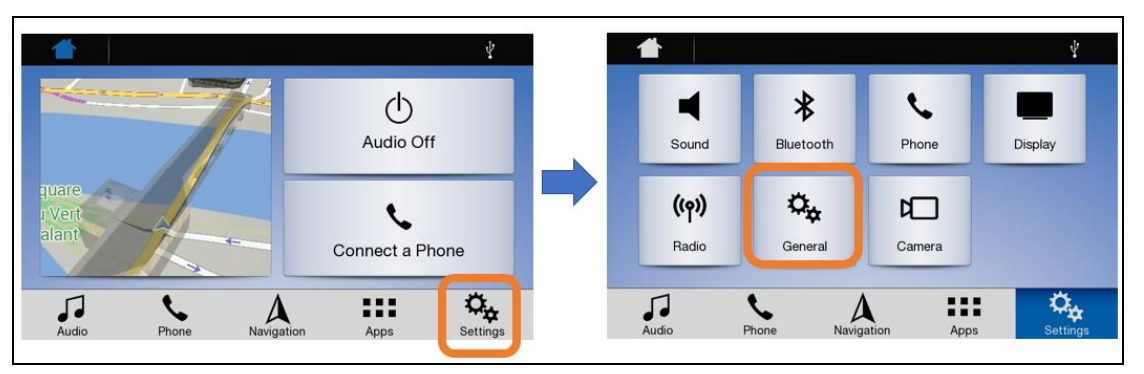

#### Click on the System info then Navigation

| General Settings                                                                                                    |            | System Info   |                      |                     |          |
|----------------------------------------------------------------------------------------------------|------------|---------------|----------------------|---------------------|----------|
| Trade and the second second seco |            | MCU Version   |                      | V1.7.0_NAV          |          |
|                                                                                                    |            | Bluetooth     |                      | V1.34               |          |
| Android Auto Auto Launch                                                                                                    |            | BT MAC        |                      | EC:5B:73:20:47:93   | =        |
| System Info                                                                                                    | 2          | Serial Number | 6041:9493:0050:6944: | 039c:30c0:e0ae:b57a |          |
| Restore Factory Settings                                                                                                    |            | Navigation    |                      | >                   |          |
|                                                                                                    | <i>n</i> . |               | • •                  |                     | ñ.       |
| Audio Phone Navigation Apps                                                                                                    | Settings   | Audio         | Phone Navigati       | on Apps             | Settings |

If version number is 2020Q2, you should use <2020.Q2 REV29> file.

If version number is 2021Q2, you should use <2021.Q2 REV29> file.

| Navigation Version | 9.35.2.262635 | Gezinme Sürümü       | 9.35.2.267969 |
|--------------------|---------------|----------------------|---------------|
| Map Version        | FEU.2020Q2    | Harita Sürümü        | FEU.2021Q2    |
| Software Update    | >             | Yazılım Güncellemesi | >             |
|                    |               |                      |               |

# REFERENCE: FSA202210DATE: 09.09.2022SUBJECT: 2DIN Radio Software UpdateDATE: 09.09.2022

FSA TYPE: Next Service Visit

1) Plug an empty USB stick into the device (you can use the same USB stick after deleting all the files inside.)

2) Click on Navigation from the menu then 
icon.

Note: USB stick size can be 32GB max. and the USB format must be FAT32

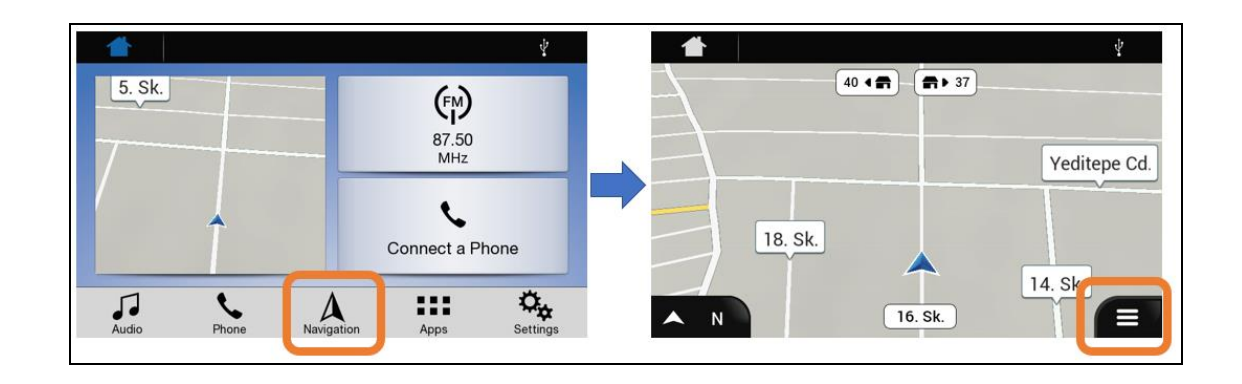

3) Click on the Settings then Update

| Main Menu             | Ý | 👚                          | ¥ |
|-----------------------|---|----------------------------|---|
| 5. Sk                 |   | Navigation View            |   |
| 3D Useful Information |   | Update                     |   |
| Settings              |   | Start Configuration Wizard | ~ |

4) Click on the Yes button, the download will start. After the download is finished as follows, click on the OK button.

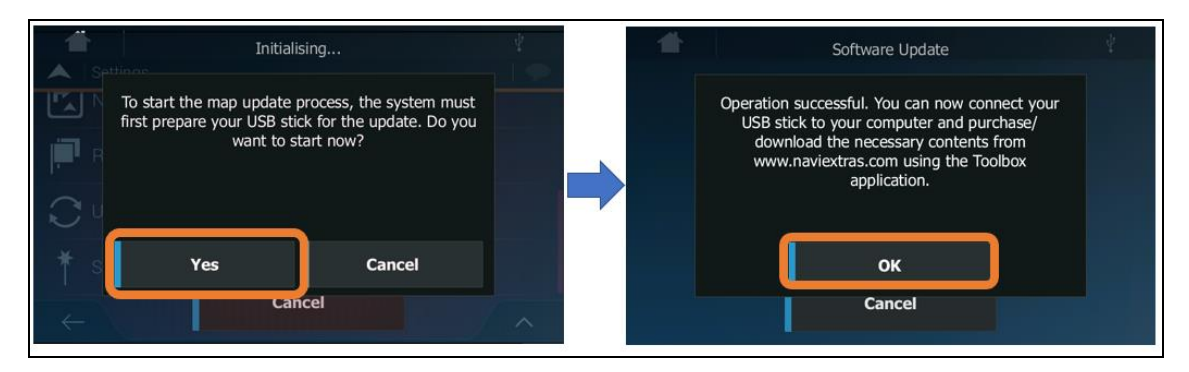

DATE: 09.09.2022

# REFERENCE: FSA202210 SUBJECT: 2DIN Radio Software Update

FSA TYPE: Next Service Visit

5) Remove the USB stick from the device and plug it into the computer. Check the USB stick directory you should find a folder named (Navigation) as below. (The content of this folder could be different from the below showed files depending on the Navigation version)

| Navigation          |                 |                       |      |
|---------------------|-----------------|-----------------------|------|
|                     |                 |                       |      |
| content             | 1.01.2019.00.01 | Dosva klasörü         | 1    |
| license             | 1.01.2019 00:01 | Dosya klasörü         |      |
| Navi                | 1.01.2019 00:01 | Dosya klasörü         |      |
| device_checksum.md5 | 1.01.2019 00:01 | MD5 Dosyası           | 1 KB |
| device_status       | 1.01.2019 00:01 | Yapılandırma ayarları | 1 KB |

6) You also need the «2020.Q2 REV29 or 2021.Q2 REV29 » file depends on navigation version of the device to update.(Get it from the supplier)

| Example Image | 2020.Q2 REV29 > Navigation |                   |                   |           |
|---------------|----------------------------|-------------------|-------------------|-----------|
|               | Ad                         | Değiştirme tarihi | Tür               | Boyut     |
|               | Content                    | 29.03.2022 16:01  | Dosya klasörü     |           |
|               | 3 license                  | 29.03.2022 15:34  | Dosya klasörü     |           |
|               | synctool                   | 29.03.2022 16:01  | Dosya klasörü     |           |
|               | 📜 ux                       | 29.03.2022 16:01  | Dosya klasörü     |           |
| 2020 02       | data                       | 17.01.2022 15:16  | WinRAR ZIP arşivi | 30.517 KB |
| 2020.02       | igo                        | 17.01.2022 15:16  | Dosya             | 29.101 KB |
| REV29         | i sys                      | 17.01.2022 15:16  | Metin Belgesi     | 1 KB      |

7) Copy and paste licence folder from USB stick to <2020.Q2 REV29 or 2021.Q2 REV29 > Navigation then select «Replace the file in destination»

|                       | Example Image                                | 2020.Q2 REV29 > Navigation |
|-----------------------|----------------------------------------------|----------------------------|
| USB (E:) > Navigation |                                              | Ad                         |
| content               |                                              | content                    |
| Iicense               |                                              | license                    |
| Navi                  |                                              | synctool                   |
| device_checksum.md5   |                                              | 🗱 data                     |
| device_status         |                                              | igo                        |
|                       |                                              | sys                        |
|                       | ✓ <u>Replace the file in the destination</u> | ]                          |
|                       | Skip this file                               |                            |
|                       | Compare info for both files                  |                            |
|                       | (···) More details                           |                            |

DATE: 09.09.2022

# REFERENCE: FSA202210 SUBJECT: 2DIN Radio Software Update

FSA TYPE: Next Service Visit

8) Copy and paste «Navigation» folder from 2020.Q2 REV29 or 2021.Q2 REV29 to an empty USB stick. You can use the same USB stick after deleting all the files inside then paste «Navigation» folder.

| 2020.Q2 REV29<br>Name<br>Navigation<br>Navigation<br>Navigation<br>Navigation<br>Navigation | 2020.Q2 REV29<br>Name<br>Navigation<br>Copying 1 item<br>11% complete<br>II ×<br>Speed: 245 MB/s |                                | Exa    | mple li | nage | 2      | >       | USB (F:) |            |
|---------------------------------------------------------------------------------------------|--------------------------------------------------------------------------------------------------|--------------------------------|--------|---------|------|--------|---------|----------|------------|
| Name<br>Navigation<br>Navigation<br>Navigation<br>Navigation<br>Navigation                  | Name<br>Navigation<br>Navigation<br>Navigation<br>Navigation<br>Navigation                       | 2020.Q2 REV29                  |        |         |      |        |         |          |            |
| Copying 1 item To USB<br>11% complete II ×<br>Speed: 245 MB/s                               | Navigation Copying 1 item To USB 11% complete II × Speed: 245 MB/s                               | Name                           |        |         |      |        |         |          |            |
| Copying 1 item To USB<br>11% complete II ×<br>Speed: 245 MB/s                               | Copying 1 item TO USB<br>11% complete II ×<br>Speed: 245 MB/s                                    |                                |        |         |      |        |         |          | Navigation |
| Speed: 245 MB/s                                                                             | Speed: 245 MB/s                                                                                  | Copying 1 item<br>11% complete | To USB |         |      |        | ×       |          |            |
| Speed. 243 Woys                                                                             |                                                                                                  |                                |        |         | Snee | d. 245 | MR/c    | 1        |            |
|                                                                                             |                                                                                                  |                                |        |         | Spee | 0.245  | 1110/ 3 | -        |            |

9) Remove the USB stick from the computer and plug it into the device. Click on the Settings, then General.

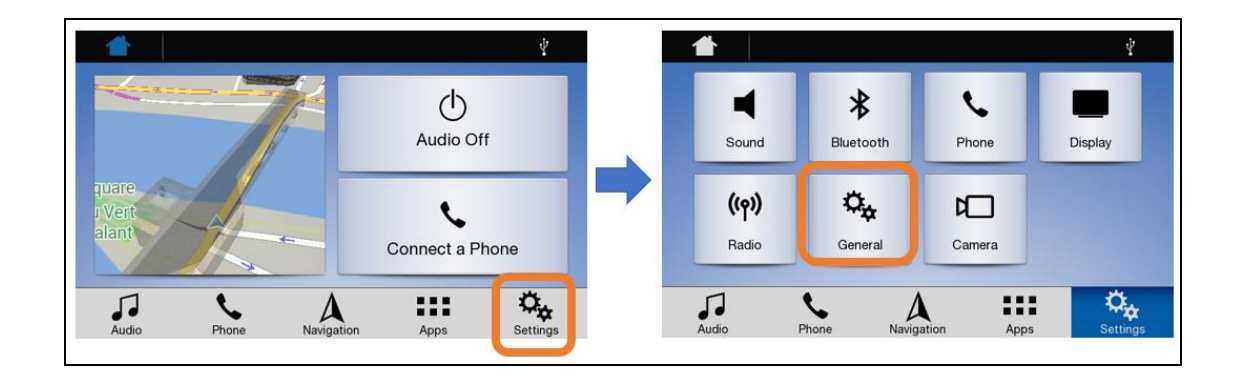

10) Click on the System info then Navigation

|                |                     |           | MCO version   | A  |     |    | reen Been       | Touchscr  |
|----------------|---------------------|-----------|---------------|----|-----|----|-----------------|-----------|
| V1.34          |                     |           | Bluetooth     |    |     |    |                 |           |
| 5B:73:20:47:93 | EC:5                |           | BT MAC        |    |     | ch | Auto Auto Laun  | Android A |
| 0c0:e0ae:b57a  | 3:0050:6944:039c:30 | 6041:9493 | Serial Number | >  | _   | _  | nfo             | System I  |
| >              |                     |           | Navigation    |    |     | S  | Factory Setting | Restore F |
|                |                     |           | 1             | *  |     |    |                 | 1         |
|                | A                   | C.        | 5             | \$ | ::: | A  | S.              | <b>1</b>  |

DATE: 09.09.2022

#### REFERENCE: FSA202210 SUBJECT: 2DIN Radio Software Update FSA TYPE: Next Service Visit

# 11) Click on the Software Update then Download

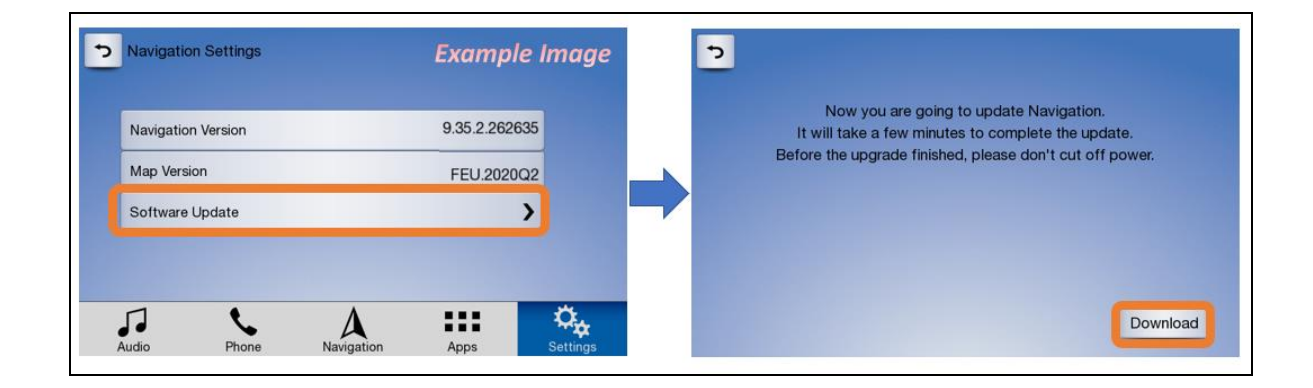

12) And the update starts. Update is completed.

| Now you are going to update Navigation.                  | Now you are going to update Navigation.                  |
|----------------------------------------------------------|----------------------------------------------------------|
| It will take a few minutes to complete the update.       | It will take a few minutes to complete the update.       |
| Before the upgrade finished, please don't cut off power. | Before the upgrade finished, please don't cut off power. |
| Downlead                                                 | Update completed                                         |

- After update is completed, turn the battery power off, and then, turn it back on.
- If you want to change Navigation language, you should change on Navigation Settings.

Ford Trucks Service Engineering Ford Otosan A.Ş